## **Registrierung – step by step**

## https://niederoesterreich.radelt.at/dashboard/register

|                                                                                         | 1<br>Logindaten                        | Kontaktdaten                                      | 3<br>Fertig!                          |           |  |
|-----------------------------------------------------------------------------------------|----------------------------------------|---------------------------------------------------|---------------------------------------|-----------|--|
| Werde eine/r von 179.56                                                                 | 5 begeisterten Radf                    | ahrerinnen! in nur drei Sc                        | hritten ist dein <mark>Prof</mark> il | erstellt. |  |
| Deine E-Mail Adresse *                                                                  | niederoesterreich@klimabuendnis.at     |                                                   |                                       |           |  |
|                                                                                         | Du hast keine E-<br>einem Benutzer     | Mail Adresse? Kein Problem, o<br>namen erstellen. | du kannst dein Profil aud             | ch mit    |  |
| Passwort *                                                                              |                                        |                                                   |                                       |           |  |
| Passwort wiederholen *                                                                  | •••••                                  |                                                   |                                       |           |  |
| <ul> <li>Ich habe die Teilnahm<br/>Datenschutzerklärung<br/>einverstanden. *</li> </ul> | ebedingungen und<br>gelesen und erklär | re mich damit                                     |                                       |           |  |

## > weiter:

|                               | Logindaten                  | 2<br>Kontakt    | daten                | 3<br>Fertig!          |                 |
|-------------------------------|-----------------------------|-----------------|----------------------|-----------------------|-----------------|
| Um <mark>d</mark> ich bei Gev | winnen verständigen zu könn | en, benötigen w | ir noch ein paar zus | ätzliche Informatione | n von dir:      |
| Vorname *                     | Bianca                      |                 | Nachname *           | Bauer                 |                 |
| Land *                        | Österreich                  |                 | ~                    |                       |                 |
| Straße *                      | Wiener Straße               |                 |                      | HausNr. *             | 35              |
| PLZ * 🕐                       | 3100                        | Ort *           | St. Pölten           |                       |                 |
| Telefon (2)                   |                             |                 |                      |                       |                 |
|                               |                             |                 |                      | Р                     | rofil speichern |
|                               |                             |                 |                      |                       |                 |

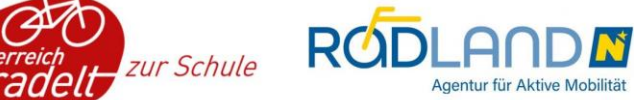

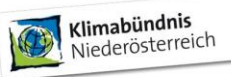

## > Profil speichern:

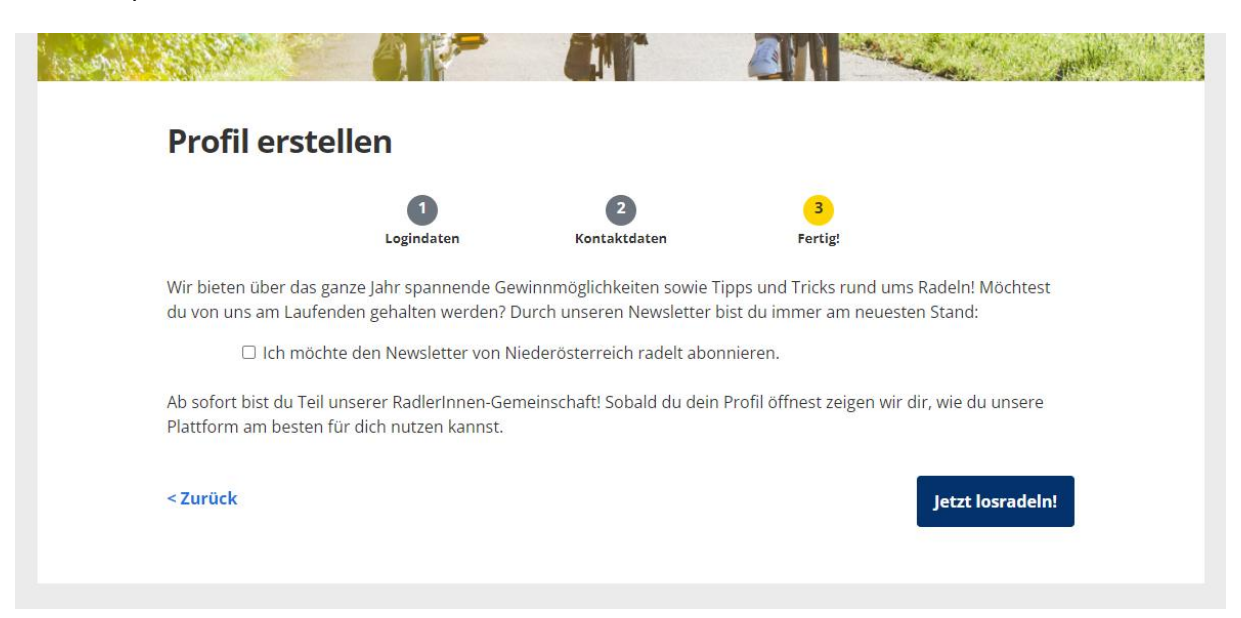

> Jetzt losradeln! > unter "laufende Aktionen" zu BikeRider anmelden:

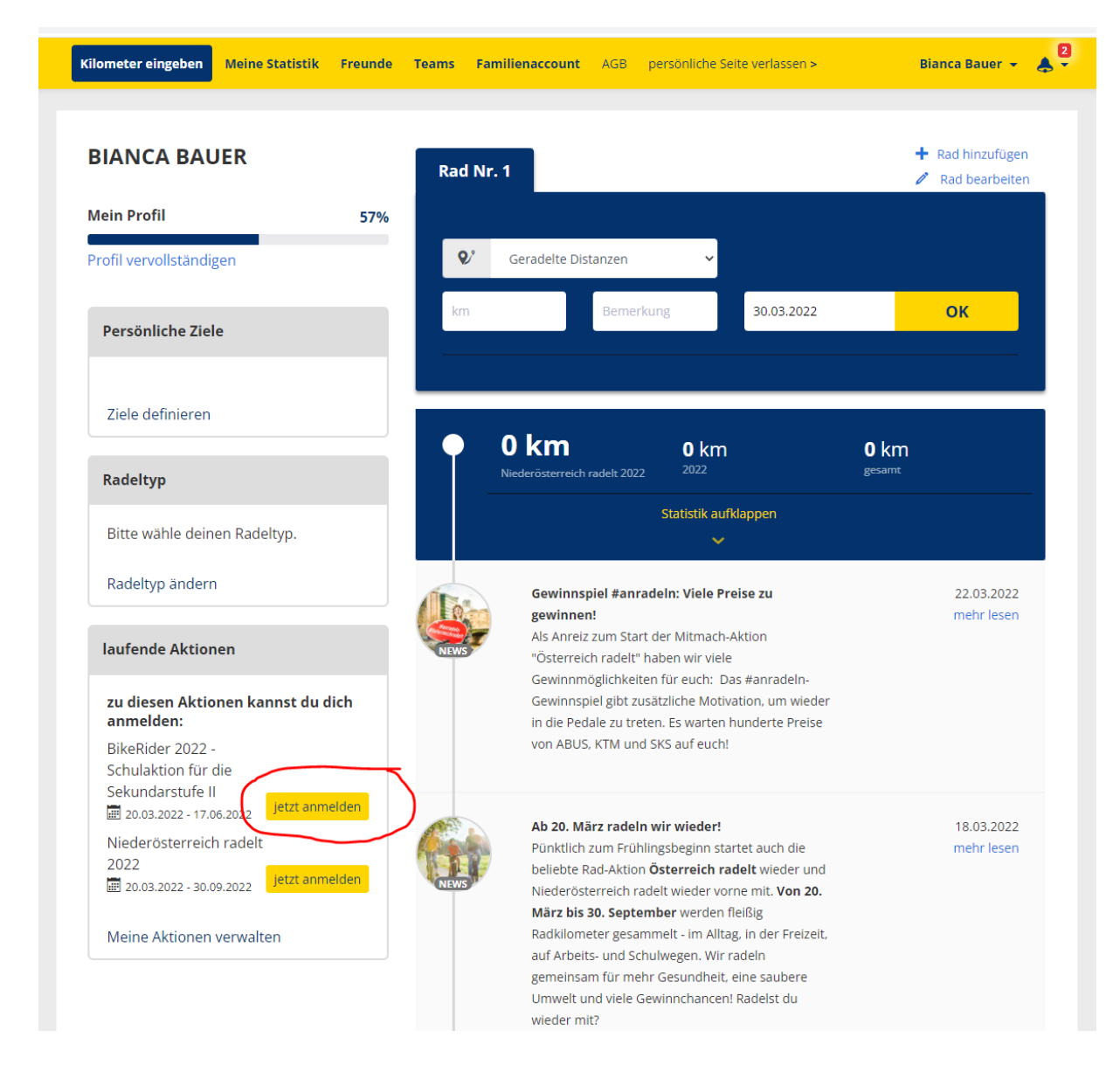

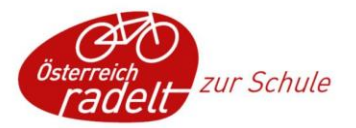

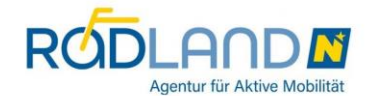

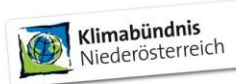

Hier zur richtigen Schule scrollen und die Klasse auswählen:

| K<br>K<br>Z | EILJEDER<br>LOMETER<br>HLT                                                                                                    |
|-------------|----------------------------------------------------------------------------------------------------|
|             |                                                                                                    |
|             | Bitte wähle einen Veranstalter aus.                                                                                                    |
|             | Bitte wähle einen Veranstalter aus.<br>BikeRider 2022 - Schulaktion für die Sekundarstufe II                                                                                                    |
|             | Bitte wähle einen Veranstalter aus.<br>BikeRider 2022 - Schulaktion für die Sekundarstufe II<br>Wähle einen Veranstalter aus, für den du Kilometer sammelst.                                                                                                    |
|             | Bitte wähle einen Veranstalter aus.<br>BikeRider 2022 - Schulaktion für die Sekundarstufe II<br>Wähle einen Veranstalter aus, für den du Kilometer sammelst.<br>Meine Schule<br>Bitte auswählen                                                                                                    |
|             | Bitte wähle einen Veranstalter aus. BikeRider 2022 - Schulaktion für die Sekundarstufe II Wähle einen Veranstalter aus, für den du Kilometer sammelst.                                                                                                    |
|             | Bitte wähle einen Veranstalter aus.<br>BikeRider 2022 - Schulaktion für die Sekundarstufe II<br>Wähle einen Veranstalter aus, für den du Kilometer sammelst.<br>Meine Schule<br>Bitte auswählen<br>Du hast keinen passer<br>deine Organisation als BHAK/BHAS St. Pölten                                                                                                    |
|             | Bitte wähle einen Veranstalter aus.<br>BikeRider 2022 - Schulaktion für die Sekundarstufe II<br>Wahle einen Veranstalter aus, für den du Kilometer sammelst.<br>Weine Schule<br>Bitte auswählen<br>Du hast keinen passer<br>deine Organisation als<br>BHAK/BHAS St. Polten                                                                                                    |
|             | Bitte wähle einen Veranstalter aus.<br>BikeRider 2022 - Schulaktion für die Sekundarstufe II<br>Wahle einen Veranstalter aus, für den du Kilometer sammelst.<br>Weine Schule<br>Meine Schule<br>Bitte auswählen<br>Uu hast keinen passer<br>deine Organisation als<br>BHAK/BHAS St. Polten<br>1AS - BHAK/BHAS St. Polten<br>INS - BHAK/BHAS St. Polten<br>INS - BHAK/BHAS St. Polten |
|             | Bitte wähle einen Veranstalter aus.<br>BikeRider 2022 - Schulaktion für die Sekundarstufe II<br>Wahle einen Veranstalter aus, für den du Kilometer sammelst.<br>Meine Schule<br>Bitte auswählen<br>Du hast keinen passer<br>deine Organisation als<br>HAK/BHAS St. Pölten<br>1AS - BHAK/BHAS St. Pölten<br>1KS - BHAK/BHAS St. Pölten<br>1KK - BHAK/BHAS St. Pölten                  |

> weiter:

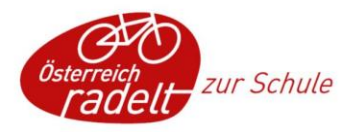

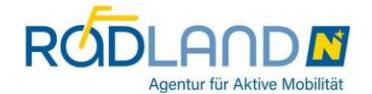

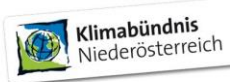

| 15      |                                                                       |                              |
|---------|-----------------------------------------------------------------------|------------------------------|
| Niede   | rösterreich radelt 2022                                               |                              |
| zur Sta | tistik                                                                | 20.03.2022 - 30.09.2022      |
| Ausge   | wählte Veranstalter                                                   |                              |
| A       | Meine Wohngemeinde                                                    | Mein Arbeitsplatz            |
|         | Bitte auswählen 🔹                                                     | Bitte auswählen 🔹            |
|         | Mein Verein, Organisation                                             | Meine Universität/Hochschule |
|         | Bitte auswählen                                                       | Bitte auswählen 🔹            |
|         |                                                                       | Auswahl speichern            |
|         |                                                                       |                              |
| _       |                                                                       |                              |
| R       |                                                                       |                              |
| V       |                                                                       |                              |
| N N     |                                                                       |                              |
| K       |                                                                       |                              |
|         |                                                                       |                              |
| 4       |                                                                       |                              |
| Bik     | eRider 2022 - Schulaktion für die Sekundarstufe II                    |                              |
| 2       | 0.03.2022 - 17.06.2022                                                |                              |
| zur     | Statistik                                                             |                              |
|         |                                                                       |                              |
| Aus     | sgewählte Veranstalter                                                |                              |
| _       | Maine Schule                                                          |                              |
|         | 1AK - BHAK/BHAS St. Pölten                                            |                              |
|         |                                                                       |                              |
|         | Auswahl speichern                                                     |                              |
|         |                                                                       |                              |
| Wen     | n du bei dieser Aktion nicht mehr mitmachen möchtest, melde dich hier |                              |
| ab.     |                                                                       |                              |
|         | abmelden                                                              |                              |
|         |                                                                       |                              |
|         |                                                                       |                              |

Alle Teilnehmenden bei BikeRider sind automatisch auch zur Aktion NÖ radelt angemeldet. In der oberen Maske können (müssen aber nicht) zusätzliche Veranstalter ausgewählt werden, z.B. Heimatgemeinde oder Sportvereine etc.

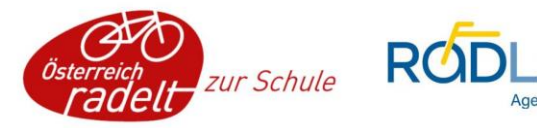

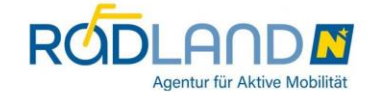

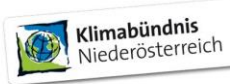

In diese Maske kommt man auch über das Profil > "meine Aktionen" (z.B. falls sich Schüler:innen bei der Klasse verklickt haben):

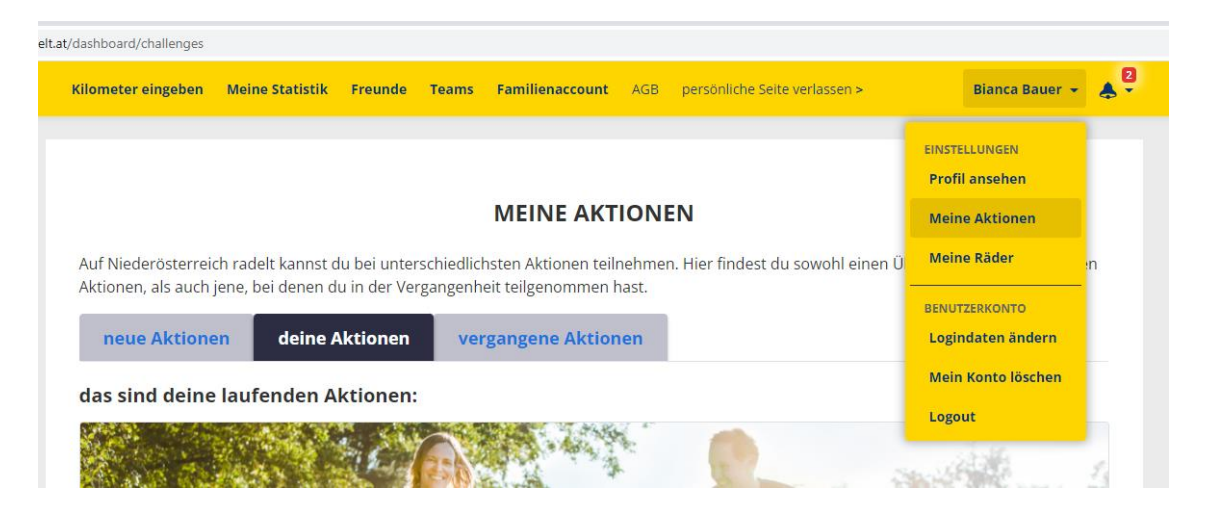

Bei Fragen und Problemen melden Sie sich gerne! Wir freuen uns auf eine spannende BikeRider-Saison 2022!

Bianca Bauer BEd, BA oder Nina Oezelt M.A.

Klimabündnis NÖ T: 0660 / 371 47 57 M: bikerider@klimabuendnis.at <u>www.noe.radelt.at/bikerider</u>

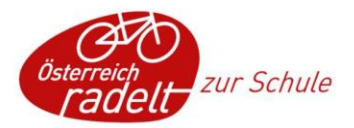

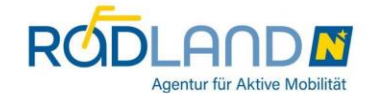

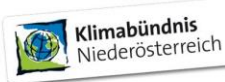